## Sparkasse app: Change security procedure

Stadt- und Kreissparkasse Erlangen Höchstadt Herzogenaurach

The following instructions apply to the iOS operating system. The procedure may vary slightly for other mobile phone operating systems.

**1** Start the Sparkasse app by 2 Select an account. Tap Account tapping the **app icon** and details ("Kontodetails"). then entering your password. 102 06 50 00 £ VA MUSTERFRA 4 €→ Ġ Eva Musterfrau 2.00 EVA MUSTERERAL EVA MUSTERFRAU On the homepage, tap EVA MUSTERFRAU 50.06 €→  $\bigtriangledown$ EVA MUSTERFRAI To financial overview EVA MUSTERFRAL ("Zum Finanzstatus"). VA MUSTERER 3 Select Account Login ("Zu-**4** Save the new data by tapping gangsdaten") on the lower Amend ("Ändern"). Enter your PIN and press "OK" to confirm. right. Tap Done ("Fertig") twice to In the following step you are return to the financial overview. able to change the username. Enter the username you ine Banking PIN received by letter from the Sparkasse concerning the new 2 3 4 5 6 7 8 9 Finished! From now on, you will procedure. / : ; ( ) € & @ receive your TANs via the new procedure when you log on with the corresponding username.

## DO YOU HAVE ANY QUESTIONS?

Central service call number: You can contact us under 09131 824-0 Mon – Fri from 8 am – 8 pm.

Further information is available at www.sparkasse-erlangen.de

## YOU CAN ALSO CONTACT US AT:

Online banking support for private customers Telephone: 09131 824-9898 Available: Mon-Fri from 8 am – 8 pm